# Connecting a NetComm Wireless Router to an Eaton Network Card

# Introduction

This document provides instructions for connecting a NetComm Wireless NTC-220 or NTC-140W Series wireless router to one of the following Eaton connectivity cards:

- Industrial Gateway Card (INDGW-M2)
- Gigabit Industrial Gateway X2 Card (INDGW-X2)
- Power Xpert Gateway UPS (PXGX-UPS)
- Power Xpert Gateway Minislot UPS (PXGMS)
- Gigabit Network (Network-M2)

**I** NOTE The Network-M2 card has now reached end-of-life (EOL) status.

# Prerequisites

- Eaton UPS with a INDGW-M2, INDGW-X2, PXGX-UPS, PXGMS, or Network-M2 card
- USB-to-USB (Type B) cable for PXGX-UPS
- USB-to-USB (MiniTypeB) for PXGMS
- USB-to-USB (MicroUSB B) for INDGW-M2, INDGW-X2, or Network-M2
- Serial COM port or USB-to-serial 9-pin male adapter
- An existing PredictPulse account (refer to the <u>PredictPulse Quick Start Guide</u>)
- Download the latest card firmware and RNDIS driver from the Eaton product site:
  - For the INDGW-M2 card, go to <u>https://www.eaton.com/us/en-us/catalog/backup-power-ups-surge-it-power-distribution/eaton-industrial-gateway-card.resources.html</u>
  - For the INDGW-X2 card, go to <u>https://www.eaton.com/us/en-us/catalog/backup-power-ups-surge-it-power-distribution/eaton-gigabit-industrial-gateway-card.html.</u>

Go to the **Resources** page and scroll down to the **Software, firmware, and applications** section. Click the links to download the firmware and RNDIS driver files.

**NOTE** The Netcomm Wireless router must be powered by a 120V electrical outlet powered by the UPS. This ensures that the router is protected during a power outage. If no UPS-protected outlet is available, a Universal Accessory Power (UAP) kit is required. The UAP must be installed by an Eaton technician. Contact your Eaton service representative for a quote.

# **NetComm Wireless Router Installation Guidelines**

1)

Refer to the *Quick Start Guide* provided with the NetComm Wireless router for instructions on mounting the router and connecting power.

|   | NOTE | The router must be powered by a 120V electrical outlet powered by the UPS. This           |
|---|------|-------------------------------------------------------------------------------------------|
|   |      | ensures that the router is protected during a power outage. If no UPS-protected outlet is |
| U |      | available, a Universal Accessory Power (UAP) kit is required. The UAP must be installed   |
|   |      | by an Eaton technician. Contact your Eaton service representative for a quote.            |

# INDGW-M2 or INDGW-X2 Card Installation

The hot-swappable INDGW-M2 and INDGW-X2 cards (see <u>Figure 1</u> and <u>Figure 2</u>) can be installed without turning off the UPS or disconnecting the load. To install the card:

- 1. Ensure that the UPS has logic power.
- 2. Remove the two screws securing the Minislot or X-slot cover and remove the cover from the UPS. Retain the screws.
- 3. Remove the INDGW-M2 or INDGW-X2 card from its shipping package.
- 4. Slide the card into the open slot. Secure with the screws removed in <u>Step 2</u>.
- 5. Wait for the Warning LED (see <u>Figure 1</u> or <u>Figure 2</u>) to flash only green to indicate that the card is operational. The **ON** LED also flashes green when the card is ready.
- 6. Connect a USB cable from the **SETTINGS** port of the INDGW-M2 or INDGW-X2 card to a USB port on the laptop.
  - Windows will automatically detect the INDGW-M2 or INDGW-X2 card connection
- 7. Open a web browser and enter https://169.254.0.1. You are prompted to log in.

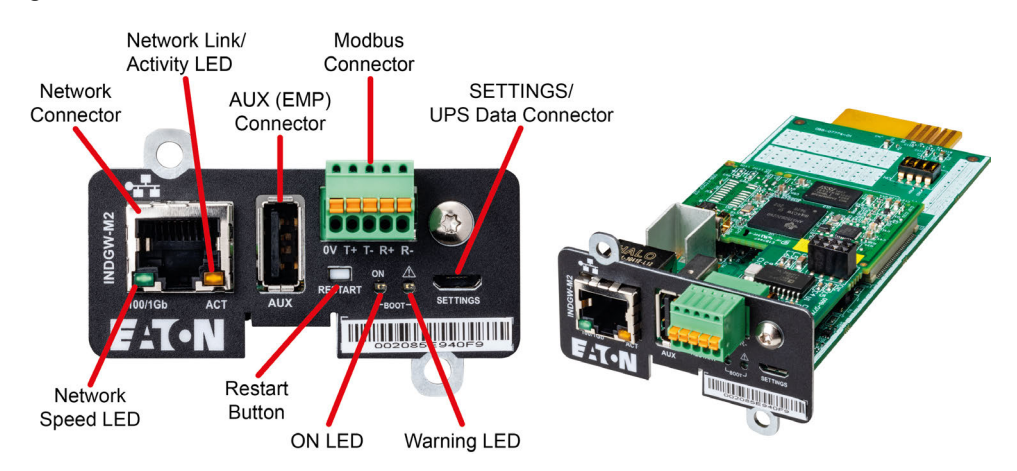

#### Figure 1. INDGW-M2 Card

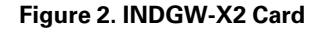

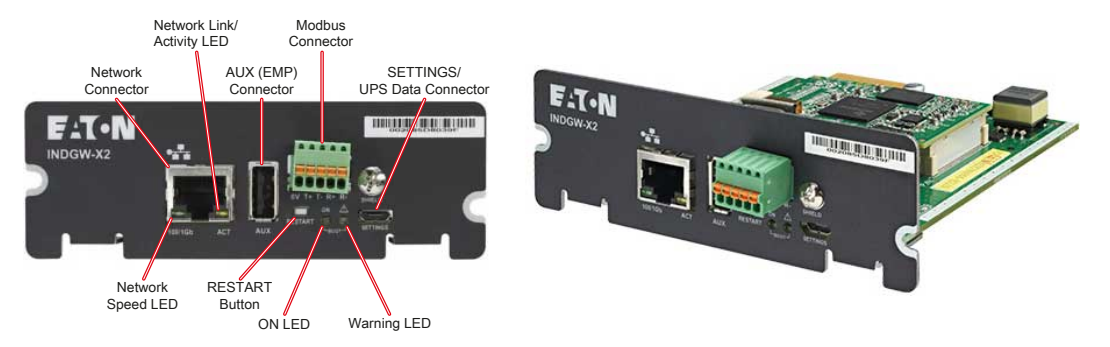

- 8. Log in using the username **admin** and password **admin**.
- 9. You are prompted to change your password.

10. Enter the new password *Eaton123!*, re-enter the new password, and press **Submit**.

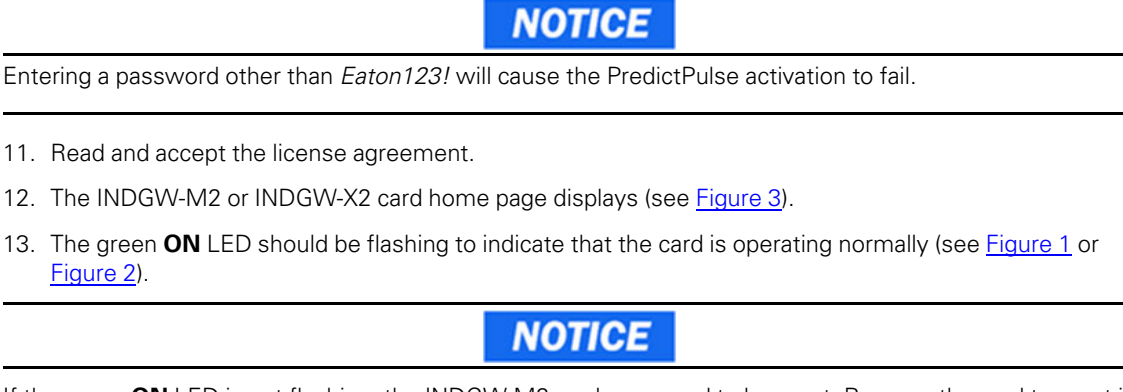

If the green **ON** LED is not flashing, the INDGW-M2 card may need to be reset. Remove the card to reset it, wait 10 seconds, plug it back in, and wait 3 minutes. If the LED still does not flash, contact the Brightlayer Data Center at 800-356-5737, option 2, option 2 to troubleshoot.

## Figure 3. INDGW-M2 or INDGW-X2 Home Page

|              | 🔤 Eaton_9PXM 8KVA X +                       |           |                                        | - 0                   | ×      |
|--------------|---------------------------------------------|-----------|----------------------------------------|-----------------------|--------|
| $\leftarrow$ | C 🗟 🔺 Not secure   https://10.222.4.74/home |           | A* ★ (                                 | r 3 12 🕀 🔮            |        |
| =            | Eaton_9PXM 8KVA<br>Industrial Gateway Card  |           | Device status:<br>Online mode<br>55:62 | Output<br>? • • •     | ٩      |
| A            | ENERGY FLOW                                 | 0         | VOUTLET STATUS                         | Z                     | +<br>0 |
| Ø            | System status                               |           | Primary                                | 0 mW ON   Protected 🥝 | o,     |
|              | Online mode Matternatignet                  |           |                                        |                       | +      |
| 0            |                                             |           |                                        |                       |        |
| ٥            | Main Killing Practifier Dearbert Garpaie    |           |                                        |                       |        |
| ۵            |                                             |           |                                        |                       |        |
| 073          |                                             | Measures  |                                        |                       |        |
| 2            |                                             |           |                                        |                       |        |
|              | 2 ACTIVE ALARMS                             | Z         | 8 ENVIRONMENT                          |                       |        |
|              | No alarms to display                        |           | UPS                                    |                       |        |
|              |                                             |           | Current Temperature                    | 91.2°F                |        |
|              |                                             |           | ç                                      | >                     |        |
| 3.0.6        |                                             |           |                                        |                       |        |
| 20:50:04     |                                             | View more | •                                      |                       | Ð      |
|              |                                             |           |                                        |                       | 562    |

## INDGW-M2 or INDGW-X2 Card Firmware Update

- 1. As noted in the <u>Prerequisites</u> section, the installation requires the latest card firmware. To view the firmware installed on the INDGW-M2 or INDGW-X2 card, click the **Maintenance** (wrench) icon on the card home page (see <u>Figure 3</u>). The **Firmware** tab shown in <u>Figure 4</u> displays.
- 2. The *Version* column shows the firmware version of the card. To check the latest firmware for the network card:
  - For an INDGW-M2 card, go to <u>https://www.eaton.com/us/en-us/catalog/backup-power-ups-surge-it-power-distribution/eaton-industrial-gateway-card.html</u>

- For an INDGW-X2 card, go to <u>https://www.eaton.com/us/en-us/catalog/backup-power-ups-surge-it-power-distribution/eaton-gigabit-industrial-gateway-card.html</u>
- 3. Click Resources, then scroll down and expand the Software, firmware, and applications section.

## Figure 4. INDGW-M2 or INDGW-X2 Card Firmware Tab

| ≡    | 93PM 50K (93PI<br>Industrial Gateway Card | M HUB)        |           |             |                    | De           | vice status: Battery Output<br>Online mode | 0 A 🖲 |
|------|-------------------------------------------|---------------|-----------|-------------|--------------------|--------------|--------------------------------------------|-------|
| ÷    | Firmware                                  | Services      | Resources | System logs | System information |              |                                            |       |
| Ø    | UPDATE NETWORK                            | CARD FIRMWARE |           |             |                    |              |                                            |       |
|      |                                           |               |           |             |                    |              |                                            |       |
| 0    |                                           |               |           |             |                    |              |                                            |       |
| ۵    |                                           | Status        | Version   | Sha         | Generated on       | Installed on | Activated on                               |       |
| ۵    | ٠                                         | Valid         | 2.1.5     | e0788a5     | 06/16/2021         |              | 04/12/2022                                 |       |
| ())) | $\otimes$                                 | Active        | 3.0.6     | 05fd19e     | 09/15/2022         |              | 10/11/2022                                 |       |
| ٩    |                                           |               |           |             |                    |              |                                            |       |

- 4. Note the latest available firmware version. If that version is later than the one on the network card, update the card firmware:
  - a. Click the link to download and save that file to a known location.
  - b. Remain connected to the card via the USB cable using the redirected IP address http://169.254.0.1.
  - c. Select **Maintenance** from the left-hand menu and select **Firmware** at the top to display the **UPDATE FIRMWARE** page (see <u>Figure 4</u>).
  - d. Click **Upload** to load the latest firmware to the card. Click **Choose File** to navigate to the firmware file saved in Step 4.b.
  - e. Select the firmware file and click Upload.
  - f. When the firmware update is completed, a prompt is displayed. Allow the card to reboot and wait 2–4 minutes for completion.
  - g. Log in to the card, return to the Firmware tab, and confirm that the firmware updated was successful.

## **Environmental Monitoring Probe (EMP) Gen 2 Installation**

- 1. Remove the EMP and cable from the packaging.
- 2. Install the EMP as directed in the Environmental Monitoring Probe Gen2 EMPDT1H1C2 Installation Instructions.
  - Set the **MODBUS ADDRESS** switches on each EMP as appropriate for your application (see <u>Figure 5</u>). For example, for an application with one EMP, set the switches as shown in <u>Figure 5</u>, with switch **1** and **TER** (termination) in the **1** position. For a multiple-EMP application, at least one switch must be set on each EMP in the daisy-chain and the **TER** switch set on the last EMP in the daisy-chain.

## Figure 5. EMP MODBUS ADDRESS Switches

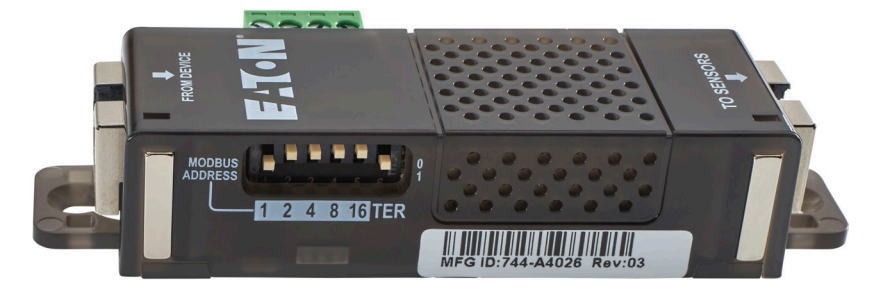

- Connect the USB end of the cable to the AUX port on the INDGW-M2 or INDGW-X2 card and the RJ45 end to the FROM DEVICE port on the EMP. If possible, route the cable into the battery cabinet and place the EMP in the battery cabinet.
- 4. On the INDGW-M2 or INDGW-X2 home page (see Figure 3), select **Environment** from the left-hand menu to display the **SENSOR COMMISSIONING** page (see Figure 6).

## Figure 6. Sensor Commissioning Page

| ft<br>Home                | X-Slot Industrial Gateway Card<br>UPS 1 (STC) |                       |             |              | i Firmware v   | version 2.2.3 03/08/2022<br>14:45:40 | Device status: Battery Output<br>Offline mode | 4 <sup>0</sup> 8 📀 |
|---------------------------|-----------------------------------------------|-----------------------|-------------|--------------|----------------|--------------------------------------|-----------------------------------------------|--------------------|
| S)<br>Mesars              | Commissioning/Status                          | Alarm configuration   | Information |              |                |                                      |                                               |                    |
| 급<br>Controls             | SENSOR COMMISSIONIN                           | G                     |             |              |                |                                      |                                               |                    |
| Prosection                | 🕀 Discover 📋                                  | Delete Define offsets |             |              |                |                                      |                                               |                    |
| Environment               | Name                                          | Location              | Temperature | Humidin      | Dov contact #1 | Dry contact #2                       | Communication                                 |                    |
| ¢<br>Secret               |                                               | Locator               | remperature | Humady       | bry contact #1 | Dry contact #2                       | communication                                 |                    |
| A.                        |                                               |                       |             | No sensor di | scovered.      |                                      |                                               |                    |
| i)<br>Legal Info<br>E-T-N |                                               |                       |             |              |                |                                      |                                               |                    |

- 5. As shown in Figure 6, no sensors have yet been discovered in the system. Click **Discover** to identify the EMP sensor(s). When discovered, the EMP is displayed as shown in Figure 7.
  - If no device is found, verify the EMP connections and settings and click **Discover** again.

Figure 7. EMP Sensor Discovered

| ft.           | X-Slot Industrial Gateway Card<br>UPS 1 (STC)                                                                                                    |                                                                                                    |                 |          | i Firmware version 2  | 2.3 03/08/2022 Device status:<br>15:03:45 Offline mo | Battery Output<br>0% 0%          | 🍄 <del>0</del> 🤨 |
|---------------|----------------------------------------------------------------------------------------------------|----------------------------------------------------------------------------------------------------|-----------------|----------|-----------------------|------------------------------------------------------|----------------------------------|------------------|
| Mesars        | Commissioning/Status                                                                                                    | Alarm configuration                                                                                                    | Information     |          |                       |                                                      |                                  |                  |
| :<br>Controls | Commissioning/Status     Aurin configuration       Image: Sensor Commissioning/Status     Download sensors measures       Image: Sensor Commissioning/Status     Define offsets       Image: Sensor Commissioning/Status     Define offsets       Image: Sensor Commissioning/Status     Define offsets       Image: Sensor Commissioning/Status     Define offsets       Image: Sensor Commissioning/Status     Define offsets       Image: Sensor Commissioning/Status     Define offsets       Image: Sensor Commissioning/Status     Name            Location       Image: Sensor Commissioning/Status     Define offsets       Image: Sensor Sensor Commissioning/Status     Name           Location       Image: Sensor Sensor Se |                                                                                                    |                 |          |                       |                                                      |                                  |                  |
| Prosection    | Discover                                                                                                    | Delete Define offsets                                                                                                    |                 |          |                       |                                                      |                                  |                  |
|               |                                                                                                    | Name 🕈 Locat                                                                                                    | ion Temperature | Humidity | Dry contact #1        | Dry contact #2                                       | Communication                    |                  |
| Secrept       |                                                                                                    | EMPDT1H1C2@1                                                                                                    | 71.42°F         | 32 %     | Open<br>Normally open | Open<br>Normally open                                | Connected<br>03/08/2022 15:03:35 |                  |
| Maintenance   | 1                                                                                                    | O Destre       Destre       Offsets         Name ↑       Location       Temperature       Humidity       Dry contact #1       Dry contact #2       Communication         ■       EMPOTHIC2.81       74.427       32 % |                 |          |                       |                                                      |                                  |                  |
|               |                                                                                                    |                                                                                                    |                 |          |                       |                                                      |                                  |                  |
|               |                                                                                                    |                                                                                                    |                 |          |                       |                                                      |                                  |                  |
|               |                                                                                                    |                                                                                                    |                 |          |                       |                                                      |                                  |                  |
|               |                                                                                                    |                                                                                                    |                 |          |                       |                                                      |                                  |                  |
|               |                                                                                                    |                                                                                                    |                 |          |                       |                                                      |                                  |                  |
| F:T·N         |                                                                                                    |                                                                                                    |                 |          |                       |                                                      |                                  |                  |

# Connecting the Router to an INDGW-M2 or INDGW-X2 Card

To connect the NTC-220 or NTC-140W Series router to an INDGW-M2 or INDGW-X2 card:

- Connect the Ethernet cable from the LAN port on the router to the Network connector on the INDGW-M2 or INDGW-X2 card (see Figure 1 or Figure 2).
- If the INDGW-M2 or INDGW-X2 card is located inside the UPS chassis, route the cable out of the chassis via a conduit hole that is protected by a rubber grommet

Once connected, the LEDs on the INDGW-M2 or INDGW-X2 card's Network port should light and the green LED at the top left of the **SETTINGS** port should blink.

## Configuring an INDGW-M2 or INDGW-X2 Card

To troubleshoot or set up the INDGW-M2 or INDGW-X2 card, refer to the <u>INDGW-M2 User's Guide</u> or <u>INDGW-X2 User's Guide</u>.

The INDGW-M2 or INDGW-X2 card's default configuration includes a DHCP network configuration. To configure the INDGW-M2 or INDGW-X2 card, connect to the card's **SETTINGS** port with USB-to-USB (MicroUSB B) cable. Once connected, open an internet browser and navigate to *169.254.0.1* to display the Network M2 home page (see Figure 3).

Log in using the default credentials:

Username: *admin* Password: *admin* 

You are prompted to change your password. Enter a new password of at least eight characters, including one lowercase letter, one uppercase letter, one numeric character, and one special character. Record the new password.

The INDGW-M2 or INDGW-X2 card will reboot and ask for the new password. Enter the web GUI and click **Settings** on the left sidebar menu. Click the **Network & Protocol** tab (see <u>Figure 8</u>). Verify the IPv4 Mode is set to DHCP and record the IP address to be used later when configuring the PredictPulse Wizard.

| A Home            | X-Slot Industrial Gateway Card<br>UPS 1 (STC) |               |              |                          | •             |               | 03/07/2022<br>13:34:44 | Device status:<br>Offline mode | 0% 0%              | 🥐 <del>C</del>        | 0         |
|-------------------|-----------------------------------------------|---------------|--------------|--------------------------|---------------|---------------|------------------------|--------------------------------|--------------------|-----------------------|-----------|
| e)<br>Meters      | General                                       | Local users   | Remote users | Network & Protocol       | SNMP Industr  | ial protocols | Certificate            | 2                              |                    |                       | ŕ         |
| :<br>Controls     | Network                                       |               |              |                          |               |               |                        |                                |                    |                       |           |
| Protection        | IPV4                                          |               | IPV6         |                          | DNS / DHCP    |               |                        | ETHERNET                       |                    |                       |           |
| Environment       | Status                                        | In service 🧭  | Enable       | Active 🚫                 | Mode          |               | DHCP                   | Link status                    |                    | 100Mbps - Fu<br>duple | ill<br>ex |
| Sectings          | Mode                                          | DHCP          | Status       | In service 🥥             | FQDN          | ups-00-20-8   | 35-D6-<br>9A-          | MAC addres                     | <b>is</b> 00       | ):20:85:D6:9A:E       | a –       |
| Maintenance       | Address                                       | 10.222.4.89   | Mode         | Router                   |               | E1.napa.ad.et | n.com                  | Configuration                  |                    |                       | _         |
|                   | Netmask                                       | 255.255.255.0 | Address      | fe80::220:85ff:fed6:9ae1 | Primary DNS   | 151.110       | .50.27                 | Auto negotia                   | ation              |                       |           |
|                   | Gateway                                       | 10.222.4.1    |              | _                        | Secondary DNS | 151.110       | .50.28                 | * Modifications v              | vill take effect a | t the next restart    |           |
| (i)<br>Legal info |                                               | Edit          |              | Edit                     |               |               | Edit                   |                                |                    |                       |           |
| F.T.N             | Protocol                                      |               |              |                          |               |               |                        |                                |                    |                       |           |

Figure 8. INDGW-M2 or INDGW-X2 Card Network & Protocol Tab

Click the General tab (see Figure 9). In the SMTP SETTINGS section:

- Enter mail.eaton.com in the Server IP/Hostname field
- To ensure that e-mails are not marked as spam, enter *ups.networkcard@eaton.com* in the **Default sender** address field

Scroll down and click **Save** in the bottom right.

## Figure 9. INDGW-M2 or INDGW-X2 Card General Tab

| A Horne       | X-Slot Industrial Gateway C<br>UPS 1 (STC) | lard          |              |                        |      | i Firmware version 2.2.3 | 03/07/2022 Device status: Battery Output<br>13:46:36 • Offline mode 9 9 9 |
|---------------|--------------------------------------------|---------------|--------------|------------------------|------|--------------------------|---------------------------------------------------------------------------|
| Meters        | General                                    | Local users   | Remote users | Network & Protocol     | SNMP | Industrial protocols     | Certificate                                                               |
| :<br>Controls | MAIL NOTIFICA                              | TION SETTINGS |              |                        |      |                          | SMTP SETTINGS                                                             |
| Protection    | () New                                     | Delete Test   |              |                        |      |                          | Server IP / Hostname * mail.eaton.com                                     |
| Environment   | Cust                                       | om name 🕈     | Email        | Notification updates   |      | Status                   | Dort B                                                                    |
| ¢<br>Settings |                                            |               | ħ            | lo email notification. |      |                          | 25                                                                        |
| A.            |                                            |               |              |                        |      |                          | Default sender address *<br>ups.networkcard@eaton.com                     |
|               |                                            |               |              |                        |      |                          | Hide the IP address from the email body                                   |
|               |                                            |               |              |                        |      |                          | Security<br>Start TLS                                                     |
| (i)           |                                            |               |              |                        |      |                          | Verify certificate authority                                              |
| Lagal info    |                                            |               |              |                        |      |                          | SMTP server authentication                                                |
| F:T•N         |                                            |               |              |                        |      |                          | licername *                                                               |

In the **SYSTEM DETAILS** section, select the appropriate time zone and select the **Dynamic (NTP)** radio button. Enter *192.168.1.1* in the **NTP server** field. For instructions on configuring NTP in the modem, see the *Configuring a PXGX-UPS or PXGMS Card* section.

# Also enter the Location, Contact, and System Name. Click Save.

Proceed to the *Run the PredictPulse Wizard* section.

# **PXGX-UPS or PXGMS Installation**

# Connecting the Router to a PXGX-UPS or PXGMS Card

Connect the NTC-220 or NTC-140W Series router and Eaton network card. Use the included Ethernet cable or equivalent.

- For a *PXGX-UPS* card, connect the Ethernet cable from the **LAN** port on the router to the **Upstream** port on the card (see Figure 10):
- For a *PXGMS* card, connect the Ethernet cable from the **LAN** part on the router to the **Ethernet 10/100** port on the card (see Figure 11)

Route the Ethernet cable into the UPS via the appropriate conduit holes. Once connected, the LEDs on the active Ethernet port, as well as the green Power LED and Status LEDs should light.

# Figure 10. Power Xpert Gateway UPS (PXGX-UPS) Card

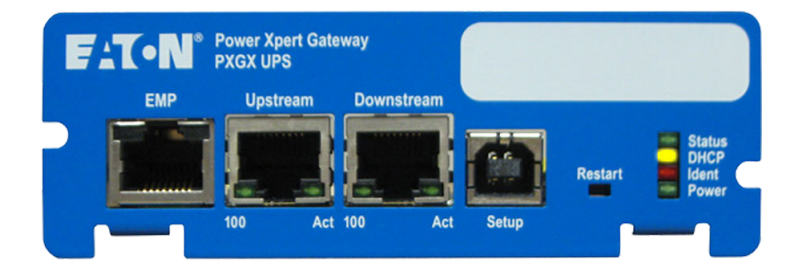

# Figure 11. Power Xpert Gateway Minislot UPS (PXGMS) Card

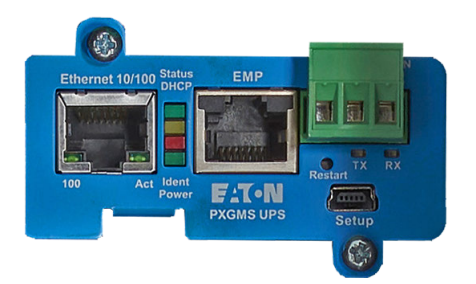

# **Configuring a PXGX-UPS or PXGMS Card**

To troubleshoot or set up the PXGX-UPS or PXGMS card, refer to Sections 3 – 5 of the <u>PXGX-UPS Quick Start Instructions</u> or <u>PXGMS Quick Start Instructions</u> for instructions on connecting a Windows-based computer to the card's **Setup** port using a USB cable.

To configure the PXGX-UPS or PXGMS card, connect to the card's **Setup** port using a USB cable. Once connected, open an internet browser and navigate to *169.254.0.101*. Log in using the default credentials:

Username: *admin* Password: *admin* 

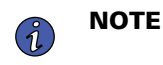

The PXGX-UPS password may be the MAC address of the card. The PXGMS password may be the card serial number.

If installing on an existing PXGX-UPS or PXGMS card, reset the card to factory default settings as follows:

Locate the onboard DIP switch and set switch 6 to ON

- Reboot the card to restore the factory defaults
- Return switch 6 to OFF and reboot the card

For more information on restoring the factory default settings, refer to the <u>PXGX-UPS Card User's Guide</u> or <u>PXGMS Card User's Guide</u>.

For a new installation, the PXGX-UPS or PXGMS card will use the factory default settings.

From the Configuration menu (see Figure 12), select E-mail to display the E-mail tab (see Figure 13).

# Figure 12. Configuration Menu

| Configuration                  |        |
|--------------------------------|--------|
| Section Tasks                  |        |
| Access Control                 | $\sim$ |
| B Network                      |        |
| Connections                    |        |
| Jate/Time                      |        |
| PredictPulse                   |        |
| - 🖾 E-Mail                     |        |
| Benvironmental Monitoring Prol | ж      |
| - CP Modbus TCP                |        |
| - Modbus Serial                |        |
| SNMP                           |        |
| BACnet/IP                      |        |
| 🗉 🧰 UPS                        | ~      |
|                                |        |

Ensure that the SMTP server/IP hostname is *mail.eaton.com* and the recipient checkboxes are setup as shown in Figure 13, with *monitor@v2.pwmonitor.com* as the only e-mail recipient.

| mail.eaton.com              | Test SMTP server connection                                                                                                    | Advanced SMTP configuration                                                                                                    |
|-----------------------------|----------------------------------------------------------------------------------------------------|----------------------------------------------------------------------------------------------------|
| Configure                   |                                                                                                    |                                                                                                    |
| 01: monitor@v2.pwmonitor. 👻 |                                                                                                    |                                                                                                    |
|                             |                                                                                                    |                                                                                                    |
|                             |                                                                                                    |                                                                                                    |
|                             |                                                                                                    |                                                                                                    |
|                             |                                                                                                    |                                                                                                    |
| V                           |                                                                                                    |                                                                                                    |
|                             |                                                                                                    |                                                                                                    |
|                             |                                                                                                    |                                                                                                    |
| 1                           |                                                                                                    |                                                                                                    |
| 8 2 1 2                     |                                                                                                    |                                                                                                    |
| monitor@v2.pwmonitor.com    |                                                                                                    |                                                                                                    |
| •                           |                                                                                                    |                                                                                                    |
|                             | mail.eaton.com<br>Configure<br>01: monitor@v2.pwmonitor. v<br>V<br>V<br>V<br>V<br>V<br>V<br>I<br>V<br>I<br>V<br>S<br>S<br>S<br>I<br>I<br>S<br>M<br>I<br>I<br>S<br>M<br>I<br>M<br>M<br>M<br>M<br>M<br>M<br>M<br>M | mail.eaton.com     Test SMTP server connection       Configure     01: monitor@v2.pwmonitor.       01     01       01     01       01     01       01     01       01     01       01     01       01     01       01     01       01     01       01     01       01     01       01     01       01     01       01     01       01     01       01     01       01     01       01     01       01     01       01     01       01     01       01     01       01     01       01     01       01     01       01     01       01     01       01     01       01     01       01     01       01     01       02     01       03     01       04     01       05     01       05     01       05     01       05     01       05     01       05     01 |

On the **E-mail** tab, click **Configure** to display the **E-mail Event Trigger Configuration** page (see <u>Figure 14</u>). Verify that all or some alarms are checked. Scroll to the bottom of the page and click **Apply** after making any changes.

## Figure 13. E-mail Tab

## Figure 14. E-Mail Event Trigger Configuration Page

| ── E-mail Event Trigger Configuration            |                                                     |                                                     | ~ |
|--------------------------------------------------|-----------------------------------------------------|-----------------------------------------------------|---|
| Select All De-select All Test Event E-Mail       |                                                     |                                                     |   |
| EATON 93PM/Abnormal Output Voltage At Startup    | EATON 93PM/Battery Disconnected                     | EATON 93PM/Battery Test in Progress                 |   |
| EATON 93PM/Battery Voltage Extremely Low         | EATON 93PM/Building Alarm 1                         | EATON 93PM/Building Alarm 2                         |   |
| EATON 93PM/Building Alarm 3                      | EATON 93PM/Building Alarm 4                         | EATON 93PM/Building Alarm 5                         |   |
| EATON 93PM/Building Alarm 6                      | EATON 93PM/Building Alarm 7                         | EATON 93PM/Building Alarm 8                         |   |
| EATON 93PM/Building Alarm 9                      | EATON 93PM/Bypass AC Over Voltage                   | EATON 93PM/Bypass AC Under Voltage                  |   |
| EATON 93PM/Bypass Phase Rotation                 | EATON 93PM/Bypass Sync Out Of Range                 | EATON 93PM/Bypass Under Or Over Frequency           |   |
| EATON 93PM/Check Backfeed Contactor              | EATON 93PM/Check Backfeed Switchgear                | EATON 93PM/Check Battery                            |   |
| EATON 93PM/Check CSB                             | EATON 93PM/Check Pull Chain                         | EATON 93PM/Check Static Switch                      |   |
| EATON 93PM/Configuration Error                   | EATON 93PM/Emergency Transfer To Bypass             | EATON 93PM/Input Sync Out Of Range                  |   |
| EATON 93PM/Internal Communication Failure        | EATON 93PM/Major Alarm                              | EATON 93PM/Manual Bypass Switch On                  |   |
| EATON 93PM/Non-Volatile Memory Failure           | EATON 93PM/Not Enough Bypass Capacity               | EATON 93PM/Not Enough UPMs Ready                    |   |
| EATON 93PM/Output AC Over Voltage                | EATON 93PM/Output AC Under Voltage                  | EATON 93PM/Output Overload                          |   |
| EATON 93PM/Output Phase Rotation                 | EATON 93PM/Output Sync Out Of Range                 | EATON 93PM/Output Under Or Over Frequency           |   |
| EATON 93PM/Parallel Can Error                    | EATON 93PM/Parallel Meters Can Bus Fail             | EATON 93PM/Parallel Setup Fail                      |   |
| EATON 93PM/Phase A Overload                      | EATON 93PM/Phase A Overload (Extreme Level/Level 3) | EATON 93PM/Phase A Overload (High Level/Level 2)    |   |
| EATON 93PM/Phase A Overload (Level 4)            | EATON 93PM/Phase B Overload                         | EATON 93PM/Phase B Overload (Extreme Level/Level 3) |   |
| EATON 93PM/Phase B Overload (High Level/Level 2) | EATON 93PM/Phase B Overload (Level 4)               | EATON 93PM/Phase C Overload                         | ~ |

From the **Configuration** menu (see Figure 12), select **Date/Time** to display the **Date/Time** tab (see Figure 15). Select the **Synchronize with NTP server(s)** radio button and enter *192.168.1.1* for the NTP server IP address. Ensure that the correct time zone is selected for the **Time zone for logs, e-mail, and connected device**. Click **Apply** after making any changes.

# Figure 15. Date/Time Tab

| Synchronize with NTP server(s)                     |                                         |  |
|----------------------------------------------------|-----------------------------------------|--|
| If DHCP is enabled, this checkbox allows the NTP   | servers to be retrieved via DHCP:       |  |
| NTP server IP address #1:                          | 192.168.1.1                             |  |
| NTP server IP address #2:                          |                                         |  |
| NTP server IP address #3:                          |                                         |  |
| Set date/time from PC clock (will convert to UTC): | 2020-07-02 11:33:48                     |  |
| Set date/time manually (will convert to UTC):      | 2020-07-02 11:32:33                     |  |
| Locale Date format for logs:                       | mm/dd/yyyy                              |  |
| Time zone for logs, e-mail, and connected device:  | [GMT -05:00] Eastern Time (US & Canada) |  |
| Temperature unit for web page display:             | Celsius                                 |  |
| _ocale:                                            | Browser Default                         |  |

Login to the modem graphical user interface (GUI) by connecting to the modem Wi-Fi, *NetComm XXXX*, using the network key printed on the back of the modem. Once connected, open an internet browser:

- For an NTC-140W router, navigate to 192.168.1.1
- For an NTC-220 router, navigate to https://192.168.1.1

Log in using the default credentials (see Figure 16):

Username: *admin* Password: *admin* 

| 虂 NetComn | <b>n</b> Wireless | Status | Networking | Services | System | Hel |
|-----------|-------------------|--------|------------|----------|--------|-----|
|           |                   |        |            |          | 2      |     |
| Log in    |                   |        |            |          |        |     |
|           | Usern             | ame (  |            |          |        |     |
|           | Passv             | vord ( |            |          |        |     |
|           |                   | Log i  | n          |          |        |     |
|           |                   |        |            |          |        |     |
|           |                   |        |            |          |        |     |

Figure 16. NetComm Wireless Log-In Page

Navigate to the **Services** tab and select **Network Time (NTP)**. Ensure the correct time zone is selected and the remaining settings are as shown in Figure 17, with 151.110.127.39 listed for NTP service. Click **Save** if any changes were made.

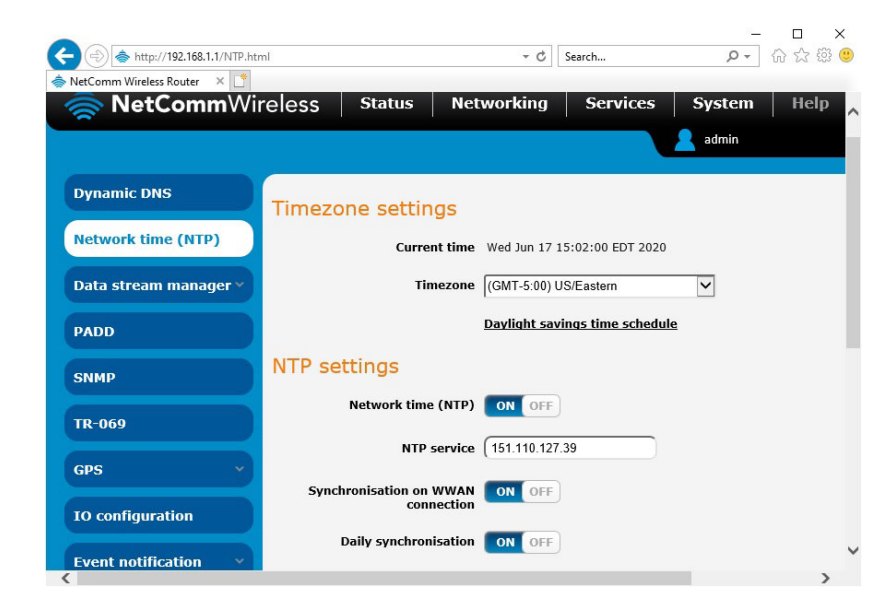

# Figure 17. NetComm Wireless Services Tab

Proceed to the *<u>Run the PredictPulse Wizard</u>* section.

# **Network-M2 Card Installation**

For instructions on installing a Network-M2 card, refer to the document Predict*Pulse*<sup>™</sup> Setup for an Eaton® Gigabit Network (Network-M2) Card.

## Connecting the Router to a Network-M2 Card

To connect the NTC-220 or NTC-140W Series router to a Network-M2 card:

- Connect the Ethernet cable from the LAN port on the router to the Ethernet port on the Network-M2 card (see Figure 18).
- If the Network-M2 card is located inside the UPS chassis, route the cable out of the chassis via a conduit hole that is protected by a rubber grommet

Once connected, the LEDs on the Network-M2 card's Ethernet port should light and the green LED at the top left of the **SETTINGS** port should blink.

# Figure 18. Network-M2 Card

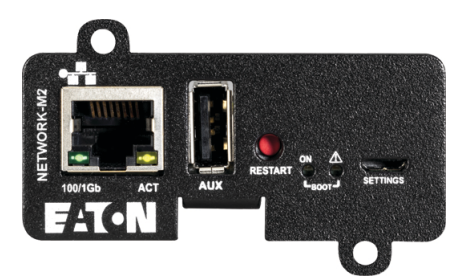

# Configuring a Network-M2 Card

To troubleshoot or set up the Network-M2 card, refer to the Network-M2 User's Guide.

The Network-M2 default configuration includes a DHCP network configuration. To configure the Network-M2 card, connect to the card's **SETTINGS** port with USB-to-USB (MicroUSB B) cable. Once connected, open an internet browser and navigate to *169.254.0.1* to display the Network M2 home page (see Figure 19).

Log in using the default credentials:

Username: *admin* Password: *admin* 

You are prompted to change your password. Enter the new password *Eaton123!*, re-enter the new password, and press **Submit**.

# NOTICE

Entering a password other than *Eaton123!* will cause the PredictPulse activation to fail.

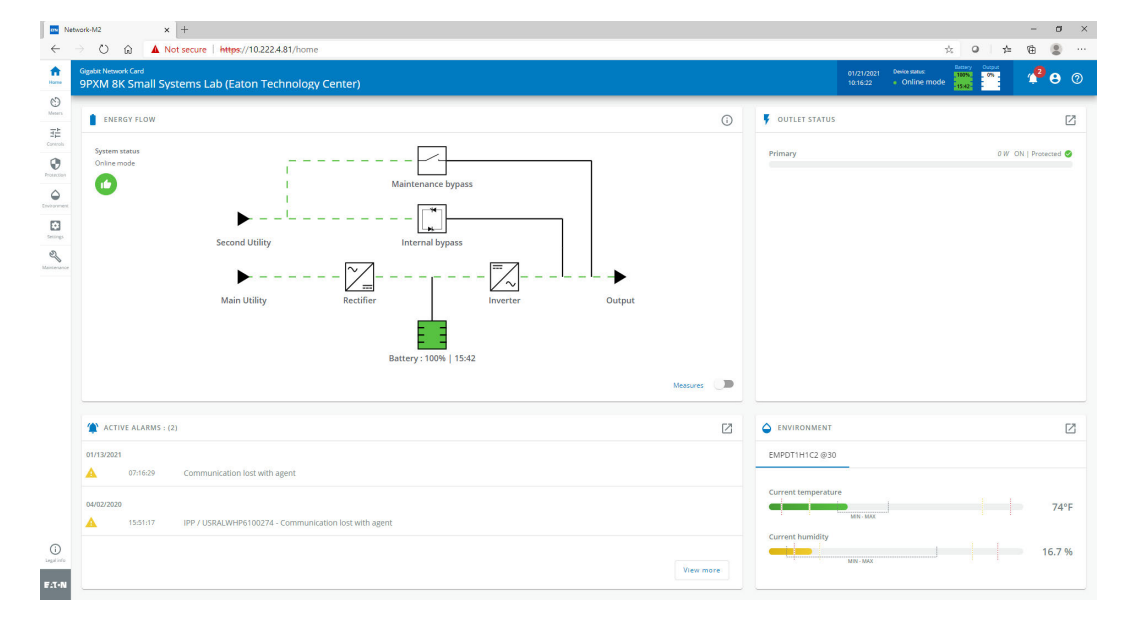

Figure 19. Network-M2 Card Home Page

The Network-M2 card will reboot and ask for the new password. Enter the web GUI and click **Settings** on the left sidebar menu. Click the **Network & Protocol** tab (see <u>Figure 20</u>). Verify the IPv4 Mode is set to DHCP and record the IP address to be used later when configuring the PredictPulse Wizard.

| in Ne            | twork-M2                             | × +                                         |                  |                          |                          |                                      |                              | - ø ×                                            |
|------------------|--------------------------------------|---------------------------------------------|------------------|--------------------------|--------------------------|--------------------------------------|------------------------------|--------------------------------------------------|
| $\leftarrow$     | ⇒ O © .                              | ▲ Not secure   https://10.222.4.81/settings | network-protocol |                          |                          |                                      |                              | ☆ ♀ ☆ @ இ …                                      |
|                  | Gigabit Network Card<br>9PXM 8K Smal | ll Systems Lab (Eaton Technology C          | enter)           |                          |                          |                                      | 01/21/2021 0<br>10:21:28 •   | eske status: Bataley Output<br>Online mode 19342 |
| Meners           |                                      |                                             | Network & Protoc |                          |                          |                                      |                              | A                                                |
| H는<br>Controls   | Network                              |                                             | _                |                          |                          |                                      |                              |                                                  |
| Protection       | IPV4                                 |                                             | IPV6             |                          | DNS / DHCP               |                                      | ETHERNET                     |                                                  |
|                  | Status                               | In service                                  | Enable           | ⊘ Active                 | Mode                     | Manual                               | Link status                  | 100Mbps - Full duplex                            |
| Settings         | Mode                                 | Manual                                      | Status           | In service               | FQDN                     | ups-00-20-85-E9-88-<br>0A.ch.etn.com | MAC addre                    | ss 00:20:85:E9:88:02                             |
| Mantenance       | Address                              | 10.222.4.81                                 | Mode             | Router                   | Primary DNS              | 151.110.50.27                        | Configuration<br>Auto negoti | ation                                            |
|                  | Netmask                              | 255.255.255.0                               | Address          | fe80::220:85ff:fee9:8802 | Secondary DNS            | 151.110.50.28                        | * Modifications              | will take effect at the next restart             |
|                  | Gateway                              | 10.222.4.1                                  |                  |                          | ,                        |                                      |                              |                                                  |
|                  |                                      | [cst                                        |                  | Edit                     |                          | Edit                                 |                              | Seve                                             |
|                  | Protocol                             |                                             |                  |                          |                          |                                      |                              |                                                  |
|                  | HTTPS                                |                                             | SYSLOG           |                          |                          |                                      |                              |                                                  |
|                  | Port *<br>443                        |                                             | Inactive D       | Active<br>Name Address   | Security                 | Port                                 | Protocol                     | Status                                           |
|                  |                                      |                                             | 1                | Primary                  | TLS - Syslog certificate | 6514                                 | TCP                          | Inactive                                         |
| ()<br>Legal info |                                      |                                             | 1                |                          | TLS - Syslog certificate | 6514                                 | TCP                          | Inactive                                         |
| F:T·N            |                                      |                                             |                  |                          |                          |                                      |                              |                                                  |

Figure 20. Network-M2 Card Network & Protocol Tab

Click the **General** tab (see Figure 21). In the SMTP SETTINGS section:

- Enter mail.eaton.com in the Server IP/Hostname field
- To ensure that e-mails are not marked as spam, enter *ups.networkcard@eaton.com* in the **Default sender** address field

| XIVE8K S                 | ard<br>mall Syster  | ms Lab (Eator                                                                         | n Technology ( | Center)                                                                              |        |                                                                                                    |                                                                                                  | 01/21/2021 Device status: Battary Output<br>16/26:09 • Online mode                                           |
|--------------------------|---------------------|---------------------------------------------------------------------------------------|----------------|--------------------------------------------------------------------------------------|--------|----------------------------------------------------------------------------------------------------|--------------------------------------------------------------------------------------------------|----------------------------------------------------------------------------------------------------|
| General                  | L                   |                                                                                       |                |                                                                                      |        |                                                                                                    |                                                                                                  |                                                                                                    |
| SYSTEM (                 | DETAILS             |                                                                                       |                |                                                                                      |        |                                                                                                    |                                                                                                  |                                                                                                    |
| Location<br>Eaton Tech   | hnology Cent        | er                                                                                    |                | Time & date settings<br>Dynamic (NTP)<br>Time zone<br>America/New_York               | Manual |                                                                                                    |                                                                                                  |                                                                                                    |
| System name<br>9PXM 8K 5 | ll<br>Small System: | s Lab                                                                                 |                | Current date & time *<br>01/21/2021 10:26:08                                         |        | 0 8                                                                                                    |                                                                                                  |                                                                                                    |
|                          |                     |                                                                                       |                |                                                                                      |        |                                                                                                    |                                                                                                  |                                                                                                    |
|                          |                     |                                                                                       |                |                                                                                      |        | Save                                                                                                    |                                                                                                  |                                                                                                    |
| EMAIL N                  | DTIFICATION SI      | ETTINGS                                                                               |                |                                                                                      |        | Save                                                                                                    |                                                                                                  | SMTP SETTINGS                                                                                                |
| EMAIL N                  |                     | ETTINGS<br>ete Test<br>Custom name                                                    | e 🕈            | Email                                                                                |        | Stre                                                                                                    | Status                                                                                           | E SMTP SCTINUS<br>Sove 77 //Holoma*<br>mail.etn.com                                                          |
| EMAIL No                 |                     | ETTINGS<br>etc. Tost<br>Custom name<br>Predicibulae                                   | c †            | Email<br>montar@v2.pumontar.com                                                      |        | Sort                                                                                                    | Status<br>© Actore                                                                               | 5 MTP SETTINGS<br>Saver 77 Hastrame *<br>mail.etn.com<br>Por.*<br>25                                         |
|                          |                     | ETTINGS<br>etc. Test<br>Custom name<br>PredictPulse<br>Richard Quirien                | e †            | Email<br>mahlar@r2.pumositar.com<br>rsitiopyrsien@ration.com                         |        | See<br>Notification updates<br>Dear<br>Particular<br>Particular<br>Par | Status<br>Active<br>Active                                                                       | Sour P SETTINGS<br>Sour P / Reprover *<br>mail.etr.com<br>Port *<br>25<br>Datasi sector actions *            |
| EMAIL NO  Nov            |                     | ETTINGS<br>eta Tost<br>Custom name<br>PredicsPuise<br>Richard Quinten<br>Secure email | c†             | Email<br>manitar@v2.pwmaritar.com<br>ratifugurian@katon.com<br>martifolaci@katon.com |        | See<br>Notification updates<br>Electric factor<br>Factor                                                                                                    | Status<br>Active<br>Status<br>Active<br>Active<br>Active<br>Active<br>Active<br>Active<br>Active | Server # 7 Heattowne *<br>mail.eth.com<br>Port *<br>25<br>Defent weder address *<br>upsnetworkkard@eaton.com |

Figure 21. Network-M2 Card General Tab

Scroll down and click Save in the bottom right.

In the **SYSTEM DETAILS** section, select the appropriate time zone and select the **Dynamic (NTP)** radio button. Enter *192.168.1.1* in the **NTP server** field. For instructions on configuring NTP in the modem, see the *Configuring a PXGX-UPS or PXGMS Card* section.

Also enter the Location, Contact, and System Name. Click Save.

Proceed to the *Run the PredictPulse Wizard* section.

## **Connecting a Power Xpert Ethernet Switch**

Some installations have multiple UPSs with network cards that must be connected. In these cases, install a four- or six-port Power Xpert Ethernet Switch (see Figure 22). Install an Eaton Power Xpert Ethernet Switch to the DIN rail and apply power. Connect a straight-through Ethernet CAT5 cable between the **WAN** port on the wireless router and port 1 on the Power Xpert Ethernet Switch. Connect another straight-through Ethernet cable from the **Upstream** port on the PXGX-UPS or **Ethernet** port on the PXGMS or Network-M2 to any open port other than 1 on the Power Xpert Ethernet Switch.

# Image: Sector Sector

## Figure 22. Power Xpert Ethernet Switches

# Run the PredictPulse Wizard

To run the PredictPulse Wizard (<u>ActivatePredictPulse.exe</u>), connect a laptop or personal computer as follows.

For a *PXGX-UPS* card, using an RJ-45 Ethernet cable, connect the laptop or personal computer to the card's **Downstream** port.

For a *PXGMS*, *Network-M2*, *INDGW-M2* or *INDGW-X2* card, using an RJ-45 Ethernet cable, connect the laptop or personal computer to the **LAN/WAN** port on the router.

You can also run the PredictPulse wizard while connected to the modern Wi-Fi. For instructions on connecting to the modern Wi-Fi, see the <u>Configuring an INDGW-M2 or INDGW-X2 Card</u>, <u>Configuring a PXGX-UPS or PXGMS Card</u>, or <u>Configuring a Network-M2 Card</u> section.

Run the PredictPulse Wizard (<u>ActivatePredictPulse.exe</u>). The Eaton PredictPulse window displays (see Figure 23).

## Figure 23. PredictPulse Wizard Initial Display

| <b>F∴T</b> • <b>N</b> Predict <i>Pulse</i> <sup>™</sup>                                                      |
|----------------------------------------------------------------------------------------------------|
| Activation Wizard v1.46                                                                                      |
| Enter the following information to begin<br>registration. The Organization Code has<br>been e-mailed to you. |
| Organization Code                                                                                            |
| Begin Registration Cancel                                                                                    |
| Download Quick Start Guide     © Eaton. All Rights Reserved.                                                 |

Enter the Organization Code and customer E-Mail Address and click **Begin Registration**. The **PredictPulse Device Activation** window displays (see Figure 24).

| increase Device Activation                                                 |                                                                                       | >                                                                          |
|----------------------------------------------------------------------------|---------------------------------------------------------------------------------------|----------------------------------------------------------------------------|
| PredictPulse™                                                              | Upload CSV Q Search IP Range                                                          | Organization Cod<br>EATO-44761:<br>arthurrmuligan@gmail.com (United States |
| Enter the IP Address(es) of your cor<br>scan, or upload a CSV of UPS IP ac | npatible Eaton UPS(s) below to add them to PredictPulse. You<br>Idresses to continue. | may also enter an IP Range to                                              |
| IP Address                                                                 | Serial Number                                                                         |                                                                            |
|                                                                            | Enter IP Address to find                                                              |                                                                            |
|                                                                            |                                                                                       |                                                                            |
|                                                                            |                                                                                       |                                                                            |
|                                                                            |                                                                                       |                                                                            |
|                                                                            |                                                                                       |                                                                            |
|                                                                            |                                                                                       |                                                                            |
|                                                                            |                                                                                       |                                                                            |
|                                                                            |                                                                                       |                                                                            |
|                                                                            |                                                                                       |                                                                            |
|                                                                            |                                                                                       |                                                                            |
|                                                                            |                                                                                       |                                                                            |
|                                                                            |                                                                                       |                                                                            |
|                                                                            |                                                                                       | ≡ <sub>+</sub> Add UPS                                                     |
|                                                                            |                                                                                       |                                                                            |
|                                                                            |                                                                                       |                                                                            |

Figure 24. PredictPulse Device Activation Window

Enter the IP address or a range of IP addresses to continue. The wizard attempts to connect to a UPS at that address.

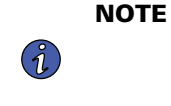

For a PXGX-UPS or PXGMS card, the IP address assigned by the modem can be found on the **Configuration** menu. Select **Network**, verify that **DHCP Enabled** is checked (see <u>Figure 25</u>), and the IP address is listed. If DHCP was not enabled initially, you may need to reboot the card to have the modem assign an IP address.

## Figure 25. DHCP Enabled

| AC:<br>IPv4              | 00:20:85:F1:83:D4 |
|--------------------------|-------------------|
| Automatic Configuration: | DHCP Enabled:     |
| IP Address:              |                   |
| Netmask:                 |                   |
| Gateway                  |                   |

The IP address can also be found from the modem GUI. Navigate to the **Networking** tab, select **LAN** on the sidebar and **DHCP** under the drop-down menu (see Figure 26). Scroll down to the **Dynamic DHCP client list** (see Figure 27) to find the connected devices. The web card IP will have an asterisk as the Computer name.

| Figure | 26. | NetComm | Wireless | DHCP | Tab |
|--------|-----|---------|----------|------|-----|
|--------|-----|---------|----------|------|-----|

| 🚖 NetCommV            | Vireless Status Networking Services System Help |
|-----------------------|-------------------------------------------------|
| Wireless WAN          | DHCP relay configuration                        |
| LAN                   | DHCP relay ON OFF                               |
| LAN                   | DHCP configuration                              |
| DHCP                  | DHCP ON OFF                                     |
| Wireless settings 🛛 👻 | DHCP start range 192 · 168 · 1 · 100            |
| Ethernet LAN/WAN 🛛 👻  | DHCP end range 192 · 168 · 1 · 199              |
| рррое                 | DHCP lease time(seconds) (86400                 |

Figure 27. Dynamic DHCP Client List

i

| Dynamic DH                | ICP client list   |               |                         |      |
|---------------------------|-------------------|---------------|-------------------------|------|
| Computer name             | MAC address       | IP address    | Expiry time             |      |
| *                         | 00:27:10:52:89:ec | 192.168.1.192 | 6/18/2020 3:09:38<br>PM | Clor |
| ups-00-20-85-DE-<br>AD-0C | 00:20:85:de:ad:0c | 192.168.1.108 | 6/18/2020 3:05:46<br>PM | Clor |

**NOTE** If the wizard displays the configuration error message shown in <u>Figure 28</u>, enter the card's username and password and click **OK**.

# Figure 28. PredictPulse Wizard Card Configuration Error

| The wizard was unable to configu<br>using the default credentials.          | re your card  |
|-----------------------------------------------------------------------------|---------------|
| Verify the credentials to log onto your Predi<br>device's connectivity card | ctPulse™      |
| 192.168.1.144 ()                                                            |               |
| Login                                                                       |               |
| admin                                                                       | ]             |
| Password                                                                    |               |
| •••••                                                                       | Show Password |
| ОК                                                                          | Cancel        |

The PredictPulse wizard activates each card. Upon completion, the wizard displays a confirmation message (see Figure 29).

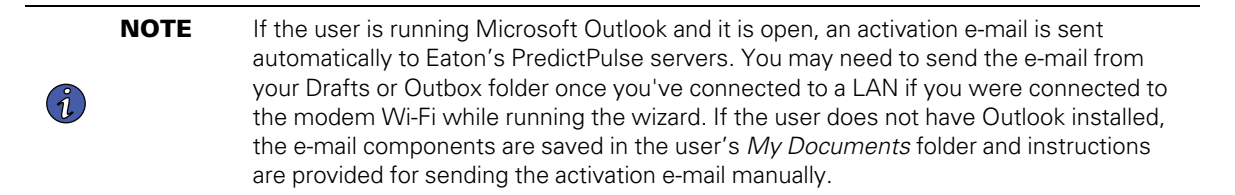

### Figure 29. Activation Complete Window

| The following serial numbers have been<br>successfully activated in PredictPulse:<br>FF524UXX03 |
|-------------------------------------------------------------------------------------------------|
|                                                                                                 |
|                                                                                                 |
|                                                                                                 |
|                                                                                                 |
|                                                                                                 |

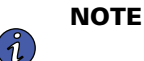

The registration process to activate the unit for PredictPulse may take 15 minutes or more. To ensure the PredictPulse activation was successful, call the Brightlayer Data Center at 800-356-5737, option 2, option 2 for assistance.

# PredictPulse Remote Monitoring Activation Completion Checklist

- <u>https://PredictPulseapp.eaton.com</u> account enrollment complete
- Universal Accessory Power kit installed (if no UPS protected outlet is available for the modem and/or network switch to plug into. Must be installed by an Eaton technician, contact your Eaton service representative for a quote.)
- Network switch installed (if multiple UPS are connected to the same modem)
- PredictPulse-compatible network connectivity card installed
- Connectivity card upgraded to latest firmware
- Connectivity card configured for PredictPulse
- Modem NTP configured
- Environmental Monitoring Probe connected
- PredictPulse activation wizard run from modem connection
- Call placed to the Brightlayer Data Center at 800-356-5737, option 2, option 2 to confirm portal activation and communication receipt

# Troubleshooting

# **Signal Strength**

The biggest risk for the router is low signal quality. As an initial test, observe AT&T cell phone signal strength in the area of installation.

To quantify the signal, connect an Ethernet cable to the router. Once connected, open an internet browser and navigate to 192.168.1.1.

Log into the router's Status page (see Figure 30) using the credentials:

Username: *admin* Password: *admin* 

On the Status page, observe the Signal strength (dBm) and position the router to maximize the value.

If the signal is weak, an external antenna may be required. The external antenna replaces the 3G antennas provided with the router. Once connected, position the external antenna to maximize the signal strength.

### Figure 30. NetComm Wireless Status Page

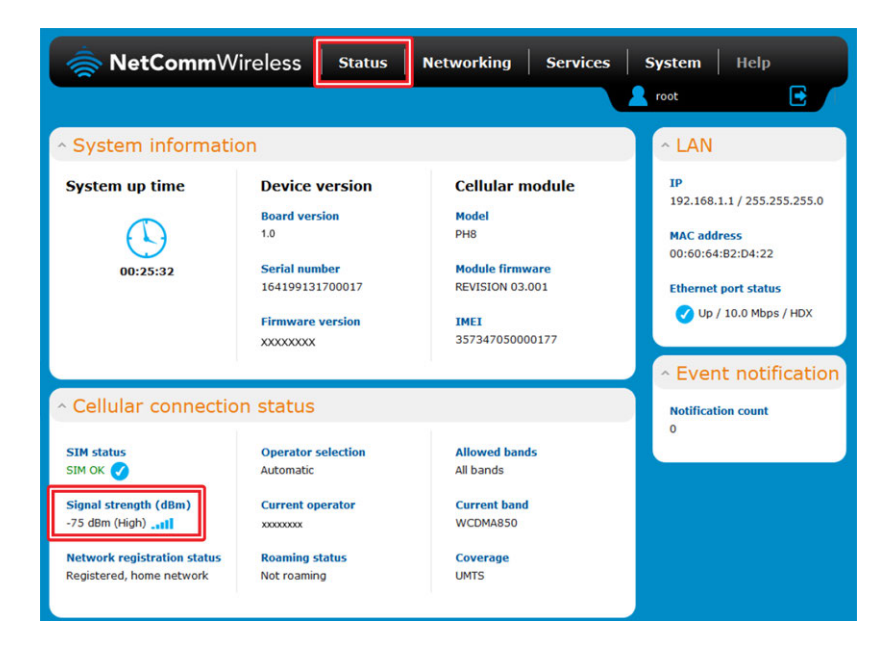

# **Incorrect Profile**

The wireless router can only use the profile stored on the SIM. On the router's **Networking** page (see <u>Figure 31</u>), verify that *Profile1* is selected and that the APN is *eatonpredictpulse01.com.attz*, as shown.

Figure 31. NetComm Wireless Networking Page

| 🚔 NetComm                                                                 | Wireless Status Networking Services System Help                   |  |
|---------------------------------------------------------------------------|-------------------------------------------------------------------|--|
| Wireless WAN<br>Data connection<br>Connect on demand<br>Operator settings | Data connection<br>Transparent bridge (PPPoE) OFF<br>Profile name |  |
| SIM security settings                                                     | Default Status APN Username                                       |  |
| Routing                                                                   | Profile1 ON convigtureduseds.                                     |  |

# **Rebooting the Router**

If the wireless router loses connection to the connectivity card, the router can be rebooted from the router's **System** page (see Figure 32). The connection will be interrupted momentarily while the SIM data loads.

# Figure 32. NetComm Wireless System Page

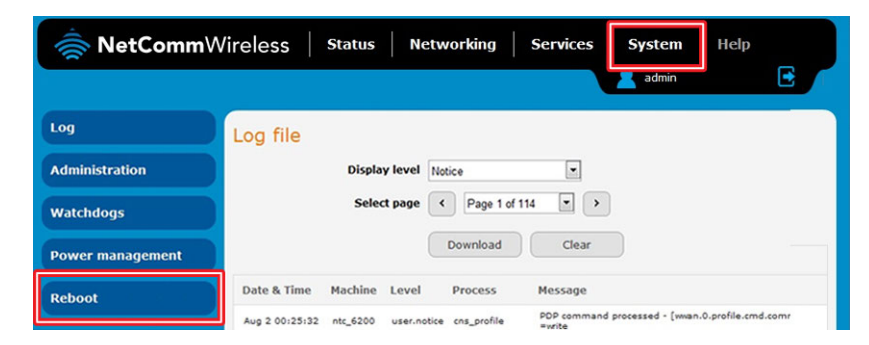

# **Remote Reboot Function**

Although not required, Eaton recommends enabling the remote reboot function of your router to assist Eaton specialists in remotely troubleshooting. To do so, navigate to the router's **Services** page (see Figure 33).

| 秦 NetComm             | Vireless Status Networking Services System Help |
|-----------------------|-------------------------------------------------|
|                       | admin 💽                                         |
| Dynamic DNS           | DDNS configuration                              |
| Network time (NTP)    | DDNS configuration ON OFF                       |
| Data stream manager 🗸 | Save                                            |
| PADD                  |                                                 |
| SNMP                  |                                                 |
| TR-069                |                                                 |
| GPS ~                 |                                                 |
| 10 configuration      |                                                 |
| Event notification 🔹  |                                                 |
| Email settings        |                                                 |
|                       |                                                 |

Figure 33. NetComm Wireless Services Page

Scroll down and click **SMS Messaging**. From the **SMS Messaging** drop-down menu, select **Diagnostics** (see Figure 34).

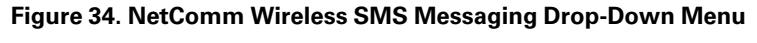

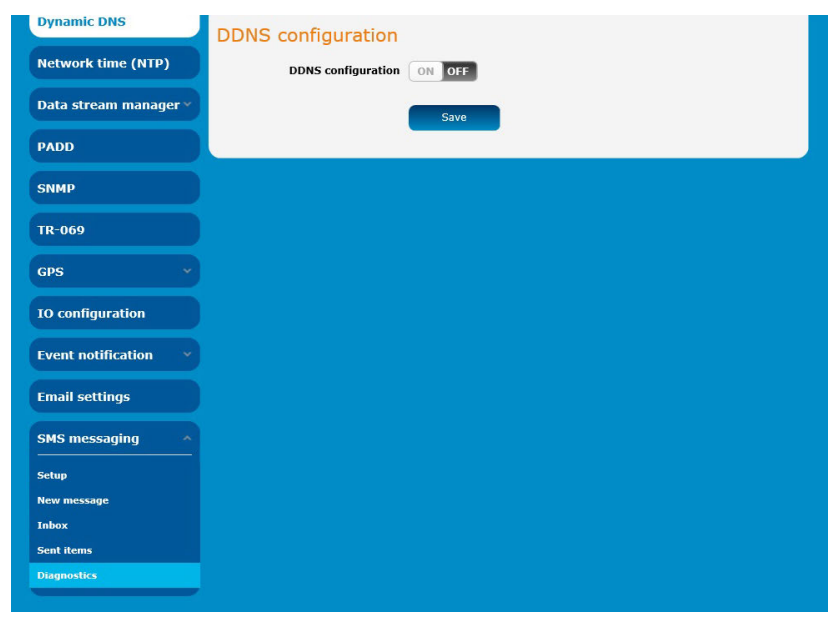

Ensure that the selections are set as shown in Figure 35, with:

- Enable remote diagnostics and command execution **ON**
- Only accept authenticated SMS messages **OFF**
- Send Set command acknowledgement replies OFF
- Access advanced RDB variables OFF
- Allow execution of advanced commands **ON**
- Send acknowledgement replies the sender's number
- Send command error replies OFF
- Send error replies to the sender's number
- Send a maximum number of **100** replies per **day**
- White list should be empty

Click Save.

## Figure 35. NetComm Wireless SMS Diagnostics Settings

| Dynamic DNS           | SMS diagnostics and                                                                                                    | command execution configuration                                                                                                    |
|-----------------------|----------------------------------------------------------------------------------------------------|----------------------------------------------------------------------------------------------------|
| Network time (NTP)    | Enable remote diagnostics and<br>command execution                                                                                                    | ON OFF                                                                                                    |
| Data stream manager 👻 | Only accept authenticated SMS                                                                                                    | ON OFF                                                                                                    |
| PADD                  | Send Set command                                                                                                    | ON OFF                                                                                                    |
| SNMP                  | acknowledgement replies                                                                                                    |                                                                                                    |
| TR-069                | Access advanced RDB variables                                                                                                    |                                                                                                    |
| GPS 👻                 | Allow execution of advanced<br>commands                                                                                                    | ON OFF                                                                                                    |
| IO configuration      | Send acknowledgement replies<br>to                                                                                                    | <ul> <li>a fixed number</li> <li>the sender's number</li> </ul>                                                                                                    |
| Event notification    | Send command error replies                                                                                                    | ON OFF                                                                                                    |
| Email settings        | Send error replies to                                                                                                    | <ul> <li>a fixed number</li> <li>the sender's number</li> </ul>                                                                                                    |
|                       | Send a maximum number of                                                                                                    | 100 replies per day                                                                                                    |
| SMS messaging 🛛 🔺     |                                                                                                    | 1 / 100 messages sent                                                                                                    |
| Setup                 |                                                                                                    | Limit the number of diagnostic text messages that can<br>be sent in a designated time period. Currently, the<br>"messages sent' count automatically resets at the end |
| New message           |                                                                                                    | of the designated time period. For example, it will<br>reset to zero at 01:00, 02:00, 03:00 etc for 'hour'.                                                           |
| Inbox                 |                                                                                                    | 00:00 for 'day', 00:00 on Monday for 'week' and the<br>first day of the month for 'month', or at anytime the                                                          |
| Sent items            |                                                                                                    | unit reboots.                                                                                                    |
| Diagnostics           | White list for diagnostic or execution SMS                                                                                                    |                                                                                                    |
|                       | All incoming diagnostic or execution text messages are checked against this white list. If the message sender and<br>password don't match any destination numbers and passwords in this white list, the message is ignored and an |                                                                                                    |

# Additional Information and Support

For additional information about PredictPulse, visit Eaton.com/PredictPulse.

For specific questions, call the Brightlayer Data Center at 800-356-5737, option 2, option 2.

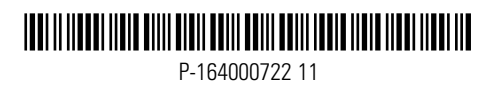